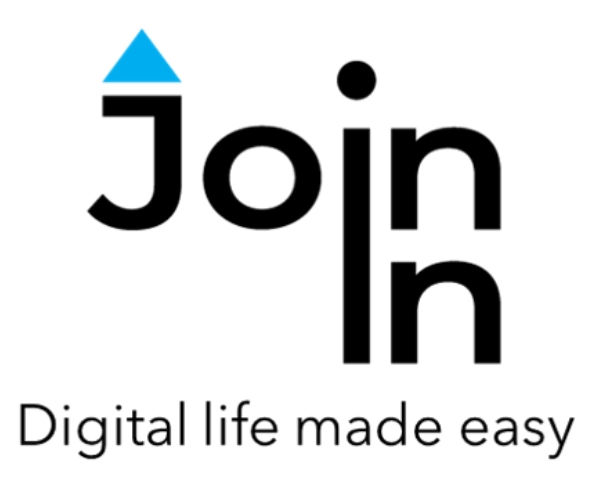

# Join-In for Grid 3

## Kindle

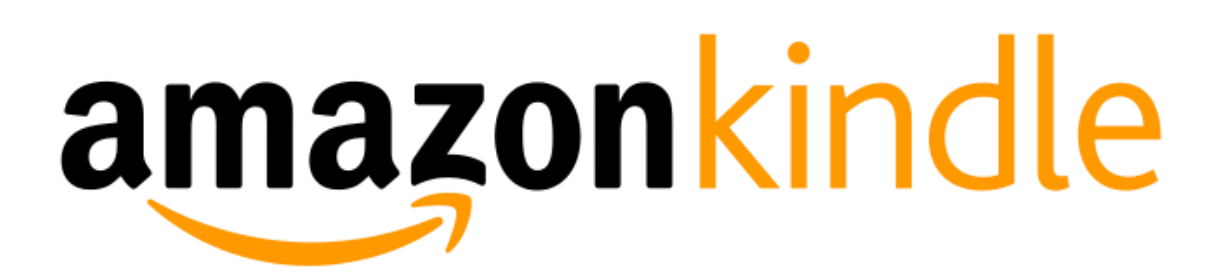

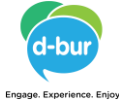

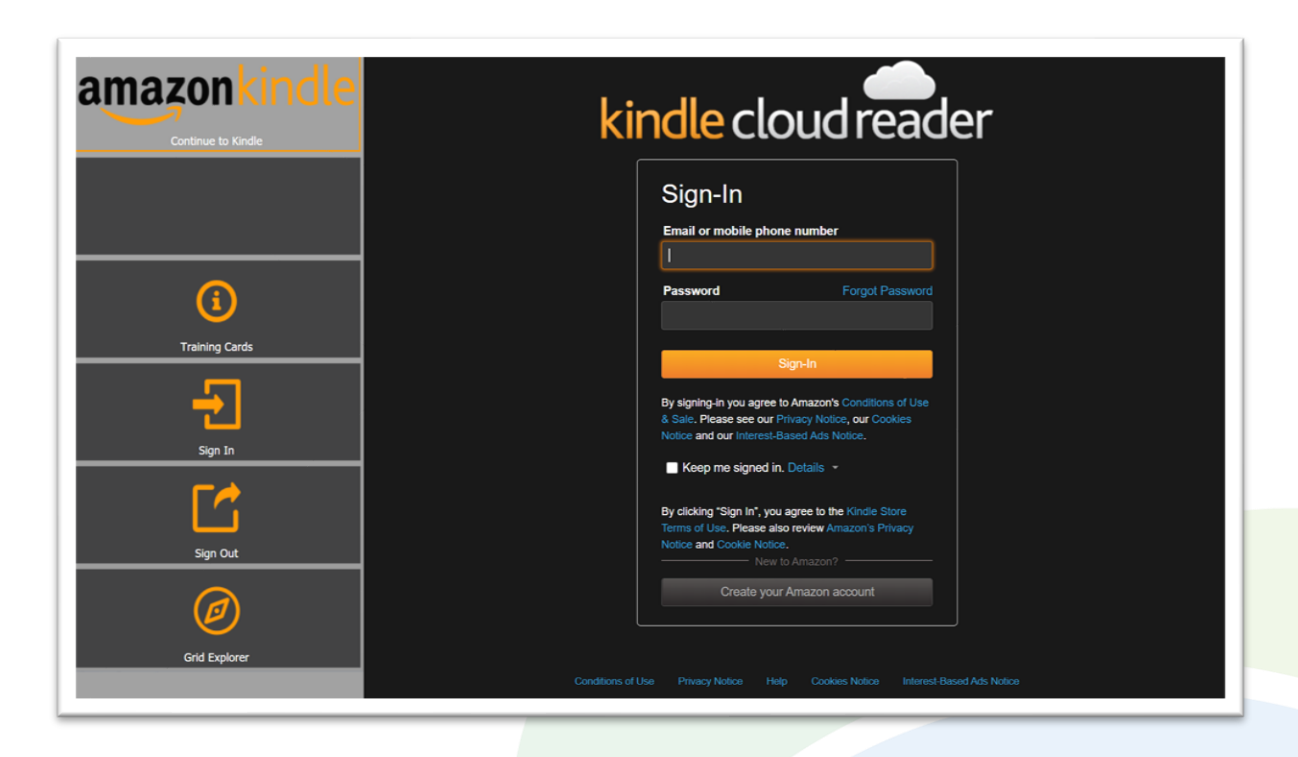

### **Getting Started**

- <u>Requirements</u> to use Join-In Kindle you need to have a Kindle (Amazon) account. Make sure to have your login and password available.
- Login After selecting the Join-In Kindle Gridset from your Grid Explorer, follow the sequence Login and Info => Sign In => Email or Phone => enter your Kindle (Amazon) account email or phone number => Password => enter your Kindle (Amazon) account password => if the "Keep me signed in" box is not checked, click Keep Me Signed In => Sign In.
- You are now logged in to your Kindle account. Select *Continue to Kindle* to start using the app.
- Join-In Gridsets are available in different languages and optimized for use with different input devices. For most apps there is also a regular 'Full' version and a 'Lite' version with larger buttons and almost identical functionality. Please refer to the Join-In for Grid 3 <u>Getting Started</u> guide for information on how to download the Gridsets that are best for you.

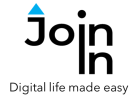

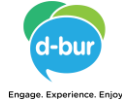

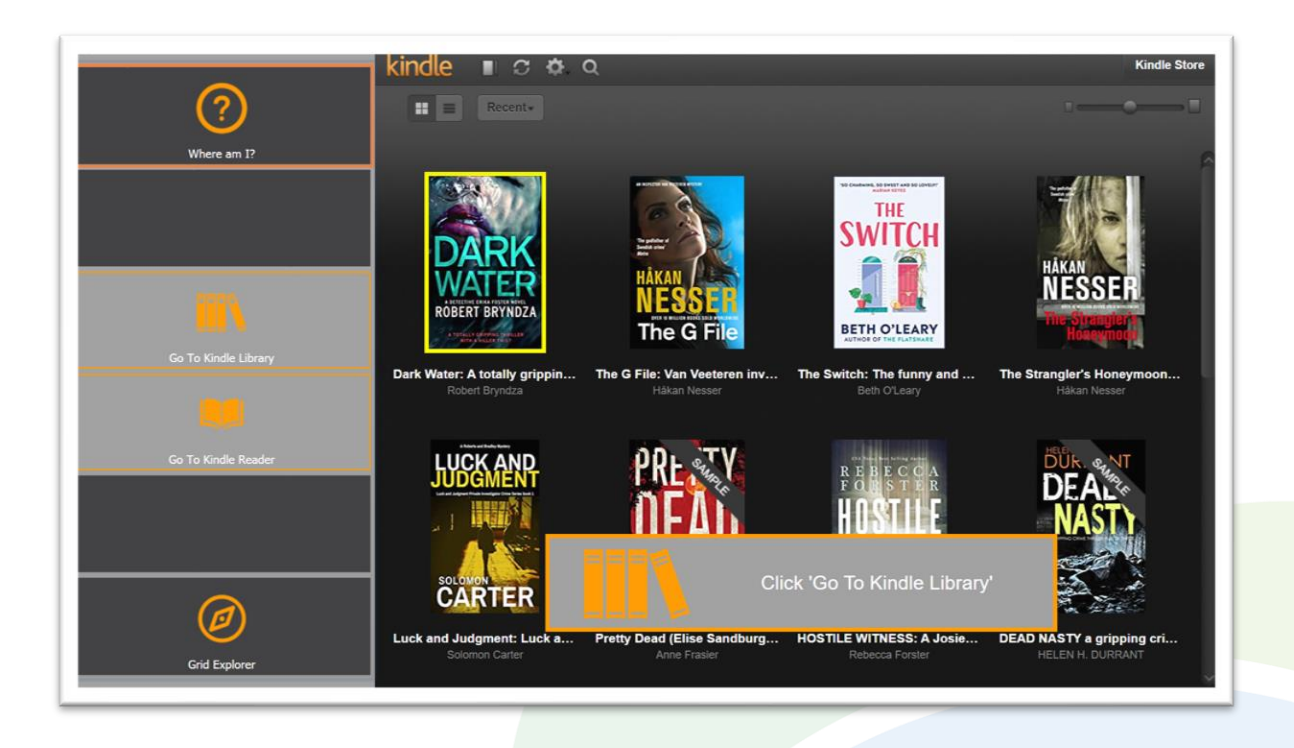

#### Where Am I?

- When you launch Kindle and the site finishes loading you will arrive at either your Kindle Library page or the Kindle Reader page depending on which location you closed from the last time you used the site.
- To access the right controls for this part of the site you need you click **Go To Kindle Library** or **Go To Kindle Reader**.
- If you are not sure where you are, click *Where Am I*? to get a notification telling you which button to click.

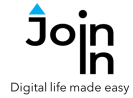

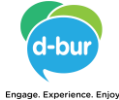

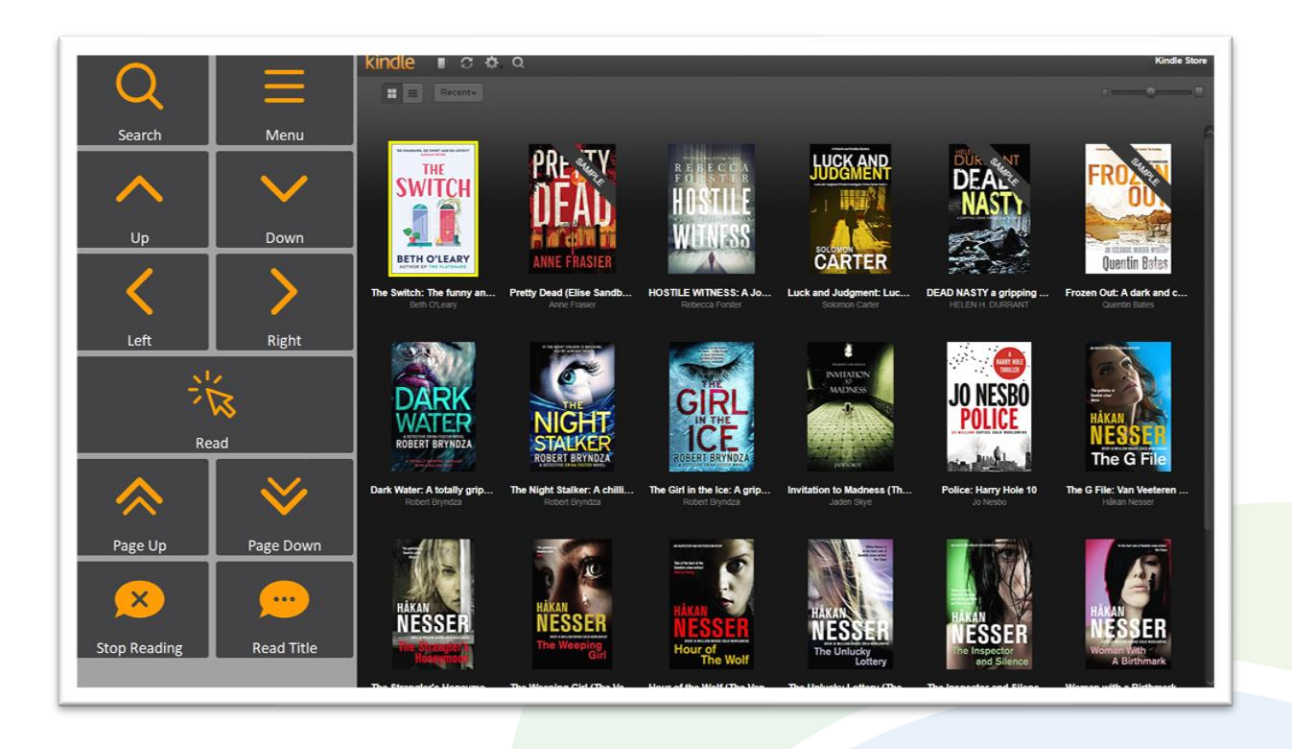

#### Library Page

- Search search for a book in your library.
- *Menu* go to the Accessible Kindle Menu.
- **Up, Down, Left** and **Right** arrows- go one item up, down, left or right in your library. The currently selected item is highlighted with a yellow border.
- *Read* open the selected book and go to the reader page.
- *Page Up* and *Page Down* go one page up or down in your library.
- *Read Title* read aloud the title of the selected book
- **Stop Reading** stop reading aloud.

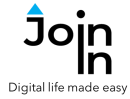

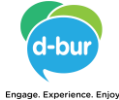

|                |                | kindle     | I C & Q                                                                                                    | Kindle Store |
|----------------|----------------|------------|----------------------------------------------------------------------------------------------------|--------------|
| ¢              |                | 8=         | Recento                                                                                                    |              |
| Back           |                |            |                                                                                                    | F            |
| Sort by Author | Sort by Recent |            | The Switch: The funny and utlerly charming novel from the bestselling author of The Flatshare<br>Ben Otcary          |              |
|                |                |            | Luck and Judgment: Luck and Judgment Private Investigator Crime Thriller Series<br>Second Carter                     |              |
| A              | 0              | ÔÊĂŬ       | Pretty Dead (Elise Sandburg Book 3)<br>Anne Frane<br>Swame                                                           |              |
| Sort by Title  | Sync Library   |            | HOSTILE WITNESS: A Josie Bates Thriller (The Witness Series Book 1)<br>Refercia Fonter                               |              |
|                | Ξ              | <b>KAP</b> | DEAD NASTY a gripping crime thriller full of twists (Calladine & Bayliss Mystery Book 6)<br>RELENT CURRANT<br>SMARLE |              |
| Grid View      | List View      | FROZEN     | Frozen Out: A dark and chilling Icelandic noir thriller (Gunnhildur Mystery Book 1)<br>Guerrin Bues<br>SMARLE        |              |
| Utilities      | Coptions       | DARK       | Dark Water: A totally gripping theilier with a killer twist (Detective Erika Foster Book 3)<br>Robert Byndia         |              |
|                |                |            | The Night Stalker: A chilling serial killer thriller (Detective Erika Foster Book 2)<br>Ristort Gyndaa               |              |
| Grid Explorer  |                | GIRL       | The Girl in the Ice: A gripping serial killer thriller (Detective Erika Foster Book 1)<br>Robert Bryndia             |              |
|                |                | 111        |                                                                                                    |              |

#### Menu

- *List View* view your library books as a list (as in picture above).
- **Grid View** view your library books as a grid (as in picture on previous page)
- Sort by Author sort your books by author name.
- **Sort by Recent** sort your books by the time you recently opened them.
- Sort by Title sort your books title.
- Sync Library synchronize your library with other devices.
- Utilities Zoom Out/In, Recover Kindle, Block Touch or Allow Touch access close windows you do not need, zoom in or zoom out, etc.
- Options change the computer volume level, toggle text enlargement and adjust text size, toggle auto-read of titles on or off, Sign Out or Sign In to your Kindle account, and open the <u>Join-In Settings</u> app.
- *Grid Explorer* Exit Join-In Kindle.

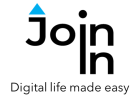

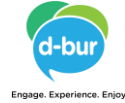

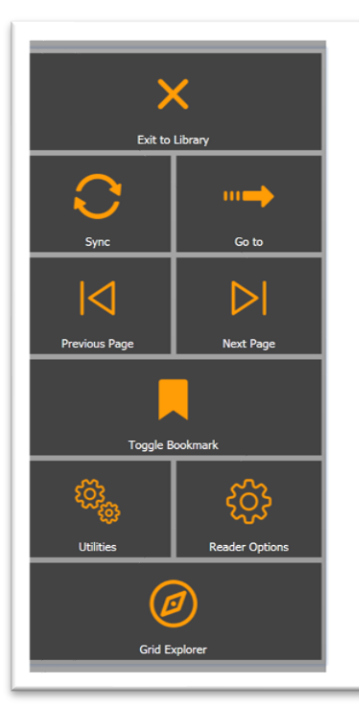

#### THE SWITCH

space in which I can collapse into bed, and I don't notice that what we're doing is, apparently, 'artisan warehouse living'. When Martha leaves I really should talk to Fitz about the two of us moving somewhere more reasonable. Aside from the weird old cat lady next door, everyone who lives in this building seems to have a hipster beard or a start-up; I'm not sure Shoreditch is where we belong.

'You manage to speak to Yaz last night?' I ask, getting myself another glass of water.

Yaz is Martha's girlfriend, currently touring a play out in America for six months. Yaz and Martha's relationship causes me high levels of vicarious stress. Everything seems to involve incredibly complex logistics. They're always in different time zones and sending one another important documents transatlantically and making crucial life decisions on WhatsApp calls with really patchy signal. This current situation is an excellent example of their style: Yaz will be returning in eight weeks' time, taking possession of a house (which has yet to be bought) and moving her pregnant girlfriend into it before the baby is scheduled to come a few days later. I'm sweating again just thinking about it all.

'Yeah, Yaz is good,' Martha says, idly rubbing her bump. 'Talking at fourhundred miles an hour about Chekhov and baseball games. You know, Yazlike.' Her fond smile stretches as she yawns expansively. 'She's getting

Page 24

#### **Reader View**

- Exit to Library exit the reader and go to your library.
- **Sync** synchronize your reading progress with other devices.
- Go to find a specific point in the book, navigating by chapter, bookmarks or page numbers.
- *Previous Page* and *Next Page* go to the previous or next page.
- **Toggle Bookmark** add or remove a bookmark to or from the current page.
- **Utilities** Zoom Out/In, Recover, close windows you do not need, etc.
- Reader Options open the reader options and set the font size, margins, color mode and more. Note that the two column view may require you to zoom out a bit.
- **Grid Explorer** Exit Join-In Kindle. If you exit using this button, the next time you will open kindle you will need to click **Go To Kindle Reader** when the site loads.